# Anleitung zur Bestellung der Rückennummer bei "mybacknumber"

### 1. Schritt:

Das JVN Logo im richtigen Format gibt es unter: http://jv-nuertingen.de/wpcontent/uploads/2014/02/My-Backnumber.jpg

Einfach herunterladen und abspeichern.

## 2. Schritt:

Auf unserer Homepage auf das MyBacknumber Logo klicken. (http://judoverein-nuertingen-1960.mybacknumber.com/)

#### 3. Schritt:

"DJB Rückennummer" auswählen

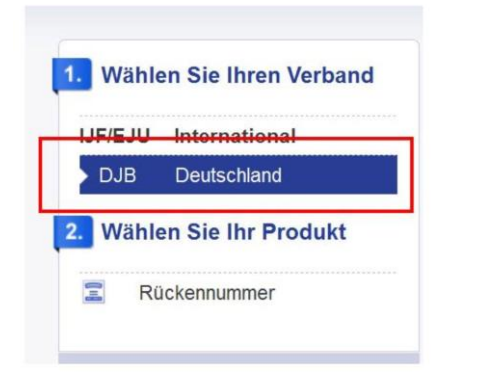

Kinder

## 4. Schritt:

Produkt auswählen: "DJB - Backnumber - Eigenes Bild -Kinder" (wenn ihr die Variante mit dem Vereins-Logo wollt)

Für die Starter, die sich ab der U20 an Meisterschaften oder Ligakämpfen auf deutscher Ebene teilnehmen, gelten die DJB Bedingungen für Rückennummern, die ihr hier finden könnt: http://www.judobund.de/verbandsinfos/djbrueckennummern

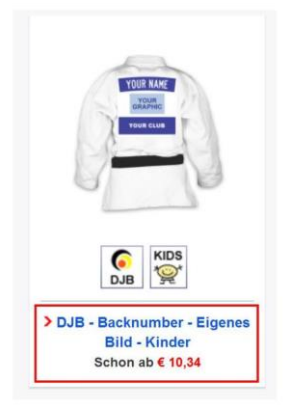

### 5. Schritt:

Vor- & Nachname eintragen und gespeicherte Logodatei hochladen

6. Schritt: "Hinweis" Checkbox markieren

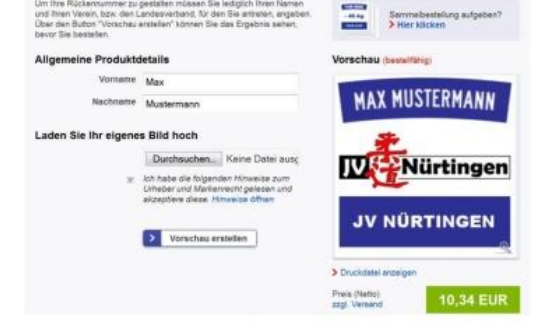

Produktdetails wählen für: DJB - Backnumber - Eigenes Bild -

7. Schritt: Vorschau zur Kontrolle erstellen

<u>8. Schritt:</u> Produkt mit passender Bestellmenge in den Warenkorb legen.

<u>9. Schritt:</u> Bezahlvorgang bequem mit Paypal oder Kreditkarte beenden. Normaler Versand dauert etwa 7 Werktage.